Lecture 15

# 408/508 *Computational Techniques for Linguists*

# Today's Topic

- Some notes on Homework 6
- Term Project: other html tables ideas
- Forms and Javascript
  - Files: inputtext.html, inputcheckbox.html, select.html and radio.html
- Example: BMI Gauge animated display (using Javascript)
  - File: bmi-gauge.html
  - File: GAUGE.js

#### Notes on Homework 6

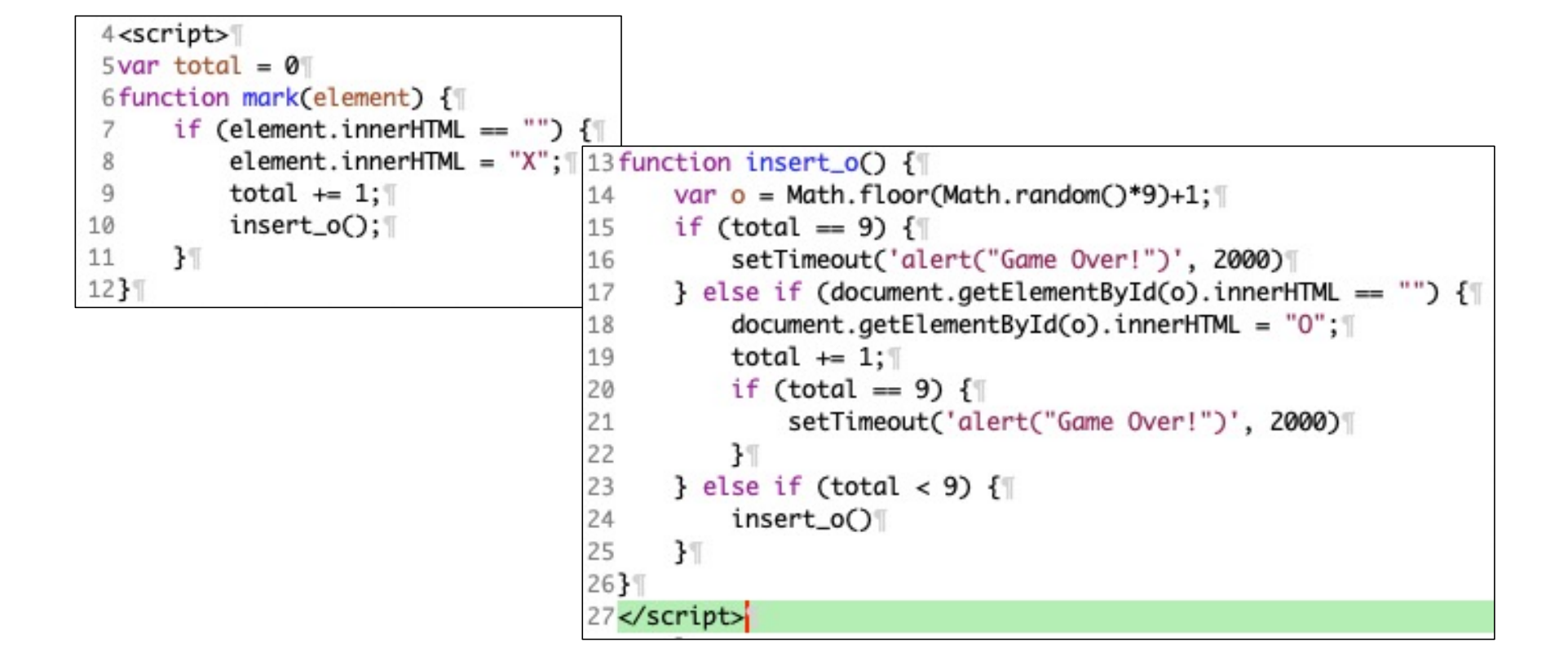

### Notes on Homework 6

- Some of you tried to send the alert("Game Over!")
  - and noticed alert() was processed before the screen was updated!
  - That's okay, this is beyond the scope of the HW, but you can let the event loop update the screen first with SetTimeout(), e.g. 3 seconds:
    - setTimeout(function () { alert("); }, 3000);
    - <u>https://stackoverflow.com/questions/41936043/javascript-alert-supersedes-preceding-code</u>

## Notes on Homework 6

#### <u>https://developer.mozilla.org/en-US/docs/Web/API/setTimeout</u>

#### setTimeout() global function

The global setTimeout() method sets a timer which executes a function or specified piece of code once the timer expires.

#### **Syntax**

setTimeout(code)

setTimeout(code, delay)

setTimeout(functionRef)
setTimeout(functionRef, delay)

setTimeout(functionRef, delay, param1)

setTimeout(functionRef, delay, param1, param2)

setTimeout(functionRef, delay, param1, param2, /\* ..., \*/ paramN)

JS

functionRef

A function to be executed after the timer expires.

#### code

An alternative syntax that allows you to include a string instead of a function, which is compiled and executed when the timer expires. This syntax is **not recommended** for the same reasons that make using <u>eval()</u> a security risk.

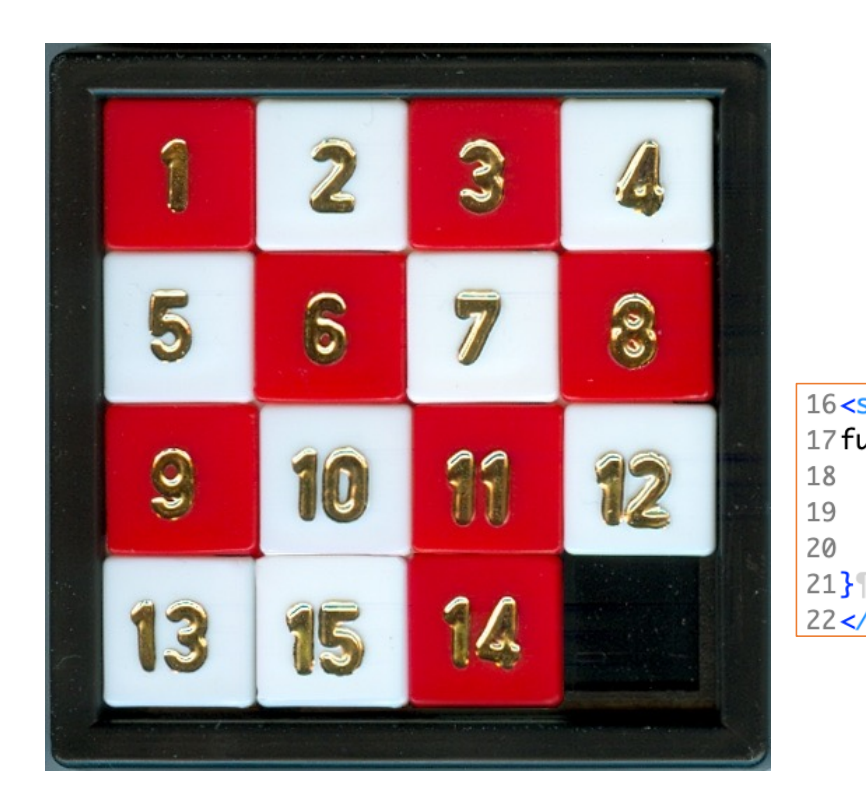

|                | 34<                              | table i                                                                                                    | <mark>id=</mark> "puzz                                                                                                    | le">¶                                                       |                                                                              |                                                               |                                                  |                  |
|----------------|----------------------------------|----------------------------------------------------------------------------------------------------|----------------------------------------------------------------------------------------------------|-------------------------------------------------------------|------------------------------------------------------------------------------|---------------------------------------------------------------|--------------------------------------------------|------------------|
|                | 35                               | ¶                                                                                                    |                                                                                                    |                                                             |                                                                              |                                                               |                                                  |                  |
|                | 36                               | <td< th=""><th>onclick</th><th>≔"f<mark>(</mark>this</th><th>s)"&gt;row:</th><th>0<mark><br/></mark>col:</th><th>0</th></td<>                                                                                                    | onclick                                                                                                    | ≔"f <mark>(</mark> this                                     | s)">row:                                                                     | 0 <mark><br/></mark> col:                                     | 0                                                |                  |
|                | 37                               | <td< th=""><th>onclick</th><th>="f<mark>(</mark>this</th><th>s)"&gt;row:</th><th>0<br/>col:</th><th>1</th></td<>                                                                                                    | onclick                                                                                                    | ="f <mark>(</mark> this                                     | s)">row:                                                                     | 0<br>col:                                                     | 1                                                |                  |
|                | 38                               | <td< th=""><th>onclick</th><th>="f<mark>(</mark>this</th><th>s)"&gt;row:</th><th>0<br/>col:</th><th>2</th></td<>                                                                                                    | onclick                                                                                                    | ="f <mark>(</mark> this                                     | s)">row:                                                                     | 0<br>col:                                                     | 2                                                |                  |
|                | 39                               | <td< th=""><th>onclick</th><th>="f<mark>(</mark>this</th><th>s)"&gt;row:</th><th>0<mark><br/></mark>col:</th><th>3</th></td<>                                                                                                    | onclick                                                                                                    | ="f <mark>(</mark> this                                     | s)">row:                                                                     | 0 <mark><br/></mark> col:                                     | 3                                                |                  |
|                | 40                               |                                                                                                    | T                                                                                                    |                                                             |                                                                              |                                                               |                                                  |                  |
|                | 41                               | ¶                                                                                                    |                                                                                                    |                                                             |                                                                              |                                                               |                                                  |                  |
|                | 42                               | <td< th=""><th>onclick</th><th>="f<mark>(</mark>this</th><th>s)"&gt;row:</th><th>1<br/>col:</th><th>0</th></td<>                                                                                                    | onclick                                                                                                    | ="f <mark>(</mark> this                                     | s)">row:                                                                     | 1<br>col:                                                     | 0                                                |                  |
|                | 43                               | <td< th=""><th>onclick</th><th>="f<mark>(</mark>this</th><th>s)"&gt;row:</th><th>1<br/>col:</th><th>1</th></td<>                                                                                                    | onclick                                                                                                    | ="f <mark>(</mark> this                                     | s)">row:                                                                     | 1<br>col:                                                     | 1                                                |                  |
|                | 44                               | <td< th=""><th>onclick</th><th>="f<mark>(</mark>this</th><th>s<mark>)"&gt;</mark>row:</th><th>1<br/>col:</th><th>2</th></td<>                                                                                                    | onclick                                                                                                    | ="f <mark>(</mark> this                                     | s <mark>)"&gt;</mark> row:                                                   | 1<br>col:                                                     | 2                                                |                  |
| script>¶       |                                  |                                                                                                    |                                                                                                    |                                                             | row:                                                                         | 1 <mark><br/></mark> col:                                     | 3                                                |                  |
| unction f(e) { |                                  |                                                                                                    |                                                                                                    |                                                             |                                                                              |                                                               |                                                  |                  |
| var row = e    | par                              | entFle                                                                                                    | ment r                                                                                                    | owIndex                                                     | •¶                                                                           |                                                               |                                                  |                  |
| var col - o    | col.                             | 1 Tndox                                                                                                    | • •                                                                                                    | 01121101071                                                 | ' row:                                                                       | 2 <mark><br/></mark> col:                                     | 0                                                |                  |
| var col = e.   | CEL                              | LINGEN                                                                                                    | •• "<br>" ==] •                                                                                                    | "                                                           | row:                                                                         | 2 <mark><br/></mark> col:                                     | 1                                                |                  |
| alert("row:    | +                                | row +                                                                                                    | COL:                                                                                                    | + COL                                                       | > row:                                                                       | 2 <mark><br/></mark> col:                                     | 2                                                |                  |
| 1              |                                  |                                                                                                    |                                                                                                    |                                                             | row:                                                                         | 2 <mark><br/></mark> col:                                     | 3                                                |                  |
| /script>¶      |                                  |                                                                                                    |                                                                                                    |                                                             |                                                                              |                                                               |                                                  |                  |
| - U            |                                  |                                                                                                    |                                                                                                    |                                                             |                                                                              |                                                               |                                                  |                  |
|                | 53                               | ¶                                                                                                    |                                                                                                    |                                                             |                                                                              |                                                               |                                                  |                  |
|                | 53<br>54                         | ¶<br><td< th=""><th>onclick</th><th>≔"f<mark>(</mark>this</th><th>5)"&gt;row:</th><th>3<br/>col:</th><th><b>0</b></th></td<>                                                                                                    | onclick                                                                                                    | ≔"f <mark>(</mark> this                                     | 5)">row:                                                                     | 3<br>col:                                                     | <b>0</b>                                         |                  |
|                | 53<br>54<br>55                   | ¶<br><td<br><td< th=""><th>onclick<br/>onclick</th><th>≔"f(this<br/>≔"f(this</th><th>5)"&gt;row:<br/>5)"&gt;row:</th><th>3<br/>col:<br/>3<br/>col:</th><th>0<br/>1</th></td<></td<br>                                                                                                    | onclick<br>onclick                                                                                                    | ≔"f(this<br>≔"f(this                                        | 5)">row:<br>5)">row:                                                         | 3<br>col:<br>3<br>col:                                        | 0<br>1                                           |                  |
|                | 53<br>54<br>55<br>56             | ¶<br><td<br><td<br><td< th=""><th>onclick<br/>onclick<br/>onclick</th><th>&lt;="f(this<br/>&lt;="f(this<br/>&lt;="f(this</th><th>5)"&gt;row:<br/>5)"&gt;row:<br/>5)"&gt;row:</th><th>3<br/>col:<br/>3<br/>col:<br/>3<br/>col:</th><th>0<br/>1<br/>2</th></td<></td<br></td<br>                                                                                                    | onclick<br>onclick<br>onclick                                                                                                    | <="f(this<br><="f(this<br><="f(this                         | 5)">row:<br>5)">row:<br>5)">row:                                             | 3<br>col:<br>3<br>col:<br>3<br>col:                           | 0<br>1<br>2                                      |                  |
|                | 53<br>54<br>55<br>56<br>57       | ¶<br><td<br><td<br><td<br><td< th=""><th>onclick<br/>onclick<br/>onclick<br/>onclick</th><th><pre>(="f(this<br/>="f(this<br/>="f(this<br/>="f(this</pre></th><th>5)"&gt;row:<br/>5)"&gt;row:<br/>5)"&gt;row:<br/>5)"&gt;row:<br/>5)"&gt;row:</th><th>3<br/>col:<br/>3<br/>col:<br/>3<br/>col:<br/>3<br/>col:<br/>3<br/>col:</th><th>0<br/>1<br/>2<br/>3</th></td<></td<br></td<br></td<br> | onclick<br>onclick<br>onclick<br>onclick                                                                                                    | <pre>(="f(this<br/>="f(this<br/>="f(this<br/>="f(this</pre> | 5)">row:<br>5)">row:<br>5)">row:<br>5)">row:<br>5)">row:                     | 3<br>col:<br>3<br>col:<br>3<br>col:<br>3<br>col:<br>3<br>col: | 0<br>1<br>2<br>3                                 |                  |
|                | 53<br>54<br>55<br>56<br>57<br>58 | ¶ <td <td="" <td<="" th=""><th>onclick<br/>onclick<br/>onclick<br/>onclick</th><th><pre>%="f(this<br/>%="f(this<br/>%="f(this<br/>%="f(this<br/>%="f(this</pre></th><th>5)"&gt;row:<br/>5)"&gt;row:<br/>5)"&gt;row:<br/>5)"&gt;row:<br/>5)"&gt;row:</th><th>3<br/>col:<br/>3<br/>col:<br/>3<br/>col:<br/>3<br/>col:</th><th>0<br/>1<br/>2<br/>3</th></td>                                  | <th>onclick<br/>onclick<br/>onclick<br/>onclick</th> <th><pre>%="f(this<br/>%="f(this<br/>%="f(this<br/>%="f(this<br/>%="f(this</pre></th> <th>5)"&gt;row:<br/>5)"&gt;row:<br/>5)"&gt;row:<br/>5)"&gt;row:<br/>5)"&gt;row:</th> <th>3<br/>col:<br/>3<br/>col:<br/>3<br/>col:<br/>3<br/>col:</th> <th>0<br/>1<br/>2<br/>3</th> | onclick<br>onclick<br>onclick<br>onclick                    | <pre>%="f(this<br/>%="f(this<br/>%="f(this<br/>%="f(this<br/>%="f(this</pre> | 5)">row:<br>5)">row:<br>5)">row:<br>5)">row:<br>5)">row:      | 3<br>col:<br>3<br>col:<br>3<br>col:<br>3<br>col: | 0<br>1<br>2<br>3 |

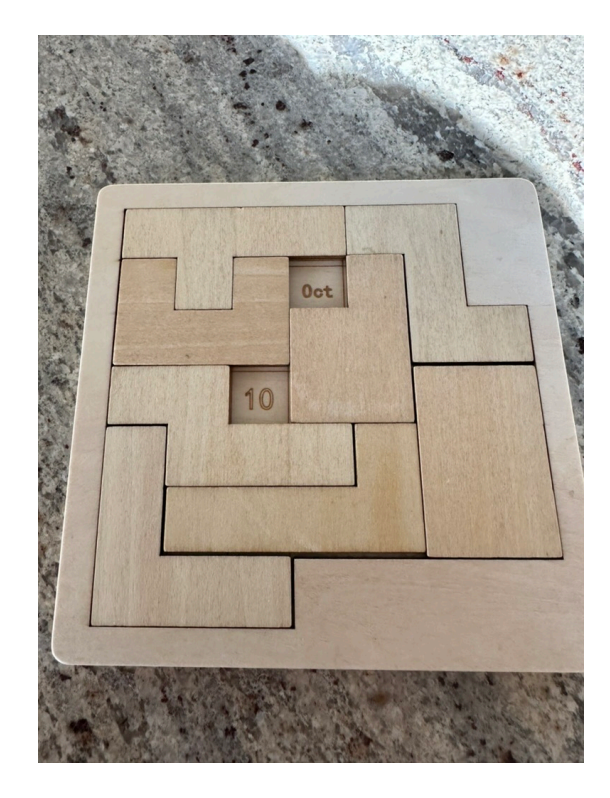

- Calendar Puzzle:
  - a different puzzle each day
  - each date is solvable (in multiple ways)
  - place the 8 pieces so (only) today's date is shown

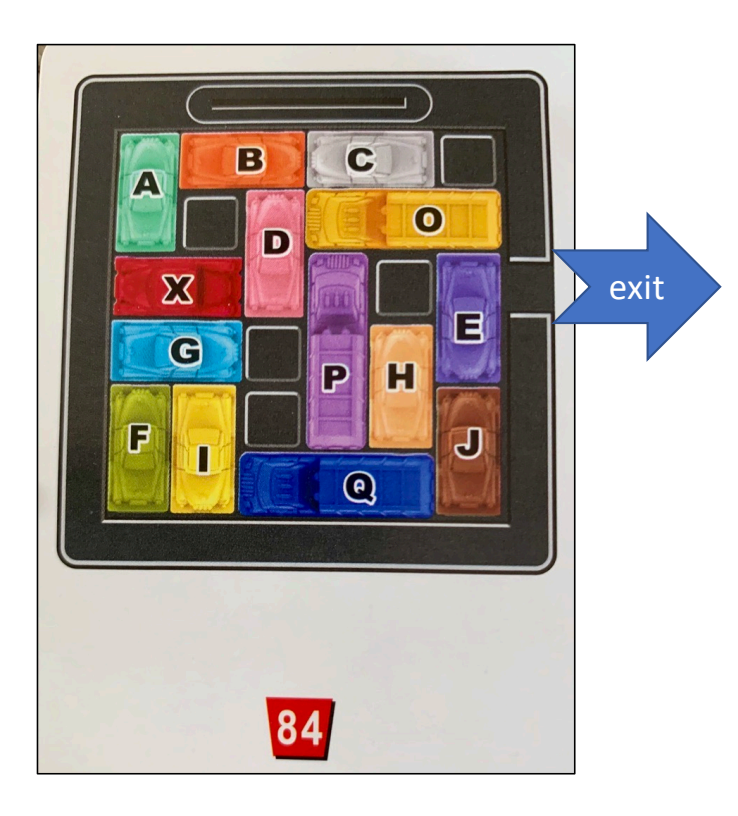

#### Goal:

- Get the X (red) car out
- How?
  - Slide the other vehicles out of the way
- Possible moves:
  - forward or backwards only

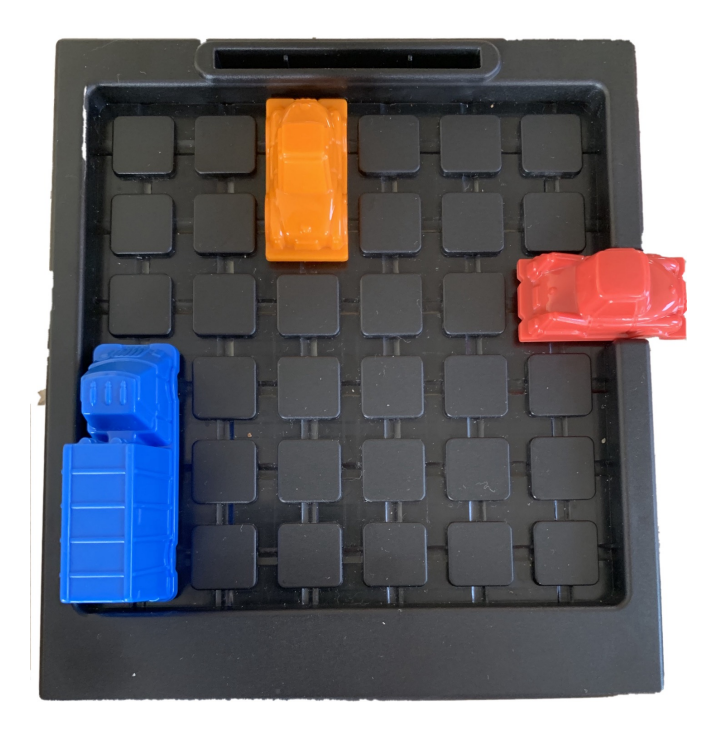

• ... • a 6 x 6 grid

# Javascript Forms

| Register for Miss Bakers Sp           | ace Cadets                                                                 |
|---------------------------------------|----------------------------------------------------------------------------|
| Personal details                      | Example:                                                                   |
| First Name                            |                                                                            |
| First name only                       | http://html5doctor.com/demos/forms/forms-                                  |
| Last Name                             | example.html                                                               |
|                                       |                                                                            |
| Date of Birth                         | HTML Forms:                                                                |
| Email                                 | <ul> <li>allow the user to input information</li> </ul>                    |
| example@domain.com                    | <ul> <li>multiple named input fields for text, numbers, radio</li> </ul>   |
| URL                                   | buttons, check boxes etc. can be defined within a                          |
| Telephone                             | form                                                                       |
| Eg. +447000 000000                    | • values can be cent to a Web cerver (using GET or                         |
| Shoesize                              | POST) by dicking on a button                                               |
| 9 🕄                                   | POST) by clicking off a bulloff                                            |
| Flying Skill level (1 low - 100 high) | <ul> <li>web server implementation: <i>later in this course</i></li> </ul> |
|                                       | <ul> <li>we'll use forms and call javascript functions</li> </ul>          |
| 0                                     | (browser-side functionality only)                                          |
| I                                     |                                                                            |

# Form: <input type="text">

• <a href="https://www.w3schools.com/html/tryit.asp?filename=tryhtml\_elem\_input">https://www.w3schools.com/html/tryit.asp?filename=tryhtml\_elem\_input</a>

| html<br><html><br/><body></body></html>                                                                                                    | The input Element |
|----------------------------------------------------------------------------------------------------|-------------------|
| <h2>The input Element</h2>                                                                                                    | First name:       |
| <form action="/action_page.php"><br/><label for="fname">First name:</label><br/><input id="fname" name="fname" type="text"/><br/><input type="submit" value="Submit"/><br/></form> | Submit            |
| <br>                                                                                                    |                   |

## Javascript: <input type="text">

• Course website file: inputtext.html

| The input   | text Element |
|-------------|--------------|
| First name: |              |
| Sandiway    |              |
| Submit      |              |
| Sandiway    |              |
| Sandiway    |              |

| 1  | html                                                                                                    |
|----|----------------------------------------------------------------------------------------------------|
| 2  | <html></html>                                                                                                    |
| 3  | <head></head>                                                                                                    |
| 4  | <script></th></tr><tr><th>5</th><th>function f(e) {</th></tr><tr><th>6</th><th>name = document.getElementById("fname").value;</th></tr><tr><th>7</th><th>document.body.appendChild(document.createElement("br")); *</th></tr><tr><th>8</th><th>document.body.appendChild(document.createTextNode(name)); ¶</th></tr><tr><th>9</th><th>31</th></tr><tr><th>10</th><th></script> |
| 11 |                                                                                                    |
| 12 | <body></body>                                                                                                    |
| 13 | <h2><u>The input text Element</u></h2>                                                                                                    |
| 14 | <label for="fname">First name:</label> "                                                                                                    |
| 15 |                                                                                                    |
| 16 | <input id="fname" name="fname" type="text"/> "                                                                                                    |
| 17 |                                                                                                    |
| 18 |                                                                                                    |
| 19 | <button onclick="f(this)">Submit</button> "                                                                                                    |
| 20 |                                                                                                    |
| 21 |                                                                                                    |

# Form: <input type="checkbox">

#### • <a href="https://www.w3schools.com/html/tryit.asp?filename=tryhtml\_input\_checkbox">https://www.w3schools.com/html/tryit.asp?filename=tryhtml\_input\_checkbox</a>

| html                                                                                                    |                                                                                                    |
|----------------------------------------------------------------------------------------------------|----------------------------------------------------------------------------------------------------|
| sparty ad content                                                                                                    | Checkboxes                                                                                                |
| <h2>Checkboxes</h2><br>The <strong>input type="checkbox"</strong><br>defines a checkbox:<br><form action="/action_page.php"><br/><input <br="" id="vehicle1" type="checkbox"/>name="vehicle1" value="Bike"&gt;<br/><label for="vehicle1"> I have a<br/>bike</label><br/><input <br="" id="vehicle2" type="checkbox"/>name="vehicle2" value="Car"&gt;<br/><label for="vehicle2"> I have a car</label><br/><input <br="" id="vehicle3" type="checkbox"/>name="vehicle3" value="Boat"&gt;<br/><label for="vehicle2"> I have a car</label><br/><input <br="" id="vehicle3" type="checkbox"/>name="vehicle3" value="Boat"&gt;<br/><label for="vehicle3"> I have a<br/>boat</label><br/><input type="submit" value="Submit"/><br/></form> | The input type="checkbox" defines a checkbox:<br>I have a bike<br>I have a car<br>I have a boat<br>Submit |
|                                                                                                    |                                                                                                    |

## Javascript: <input type="checkbox">

 Course website file: inputcheckbox.html

#### Checkboxes The input type="checkbox" defines a checkbox: I have a bike I have a car I have a boat

Submit I have a Bike I have a Boat

1<!DOCTYPE html> 2<html> 3 <head> 4<script> 5 function f(e) { var list = document.querySelectorAll("input:checked");" 6 7 for (var i=0; i < list.length; i++) {</pre> if (list[i].checked) { 8 9 name = list[i].value; 10 document.body.appendChild(document.createElement("br")); [ 11 document.body.appendChild( 12 document.createTextNode("I have a " + name));" 13 31 14 31 15 } 16</script> 17 </head> 18 <body> 19 <h2>Checkboxes</h2> 20The <strong>input type="checkbox"</strong> defines a checkbox: 21<input type="checkbox" id="vehicle1" name="vehicle1" value="Bike">" 22<label for="vehicle1"> I have a bike</label><br> 23<input type="checkbox" id="vehicle2" name="vehicle2" value="Car">" 24<label for="vehicle2"> I have a car</label><br> 25<input type="checkbox" id="vehicle3" name="vehicle3" value="Boat">" 26<label for="vehicle3"> I have a boat</label><br><br> 27 <br> 28<button onclick="f(this)">Submit</button> 29 </body> 30</html>

# Form: <select> ... </select>

• <u>https://www.w3schools.com/html/tryit.asp?filename=tryhtml\_elem\_select</u>

| html<br><html><br/><body></body></html>                                                                                            | The select Element                           |
|----------------------------------------------------------------------------------------------------|----------------------------------------------|
| <h2>The select Element</h2>                                                                                                    | The select element defines a drop-down list: |
| The select element defines a drop-down list:                                                                                       | Choose a ca Volvo<br>Saab<br>Fiat            |
| <form action="/action_page.php"><br/><label for="cars">Choose a car:</label></form>                                                | Audi                                         |
| <pre><select id="cars" name="cars">     <option value="volvo">Volvo</option>     <option value="saab">Saab</option></select></pre> | The select Element                           |
| <pre><option value="fiat">Fiat</option> <option value="audi">Audi</option> </pre>                                                  | The select element defines a drop-down list: |
| <pre> </pre>                                                                                                    | default Choose a car: Volvo © Submit         |
| <br>                                                                                                    | <pre>lected&gt;Fiat</pre>                    |

Javascript: <select> ... </select>

• Course website file: select.html

| The select Element                              |  |  |
|-------------------------------------------------|--|--|
| The select element defines a drop-down list:    |  |  |
| Choose a car: Fiat C<br>Submit<br>I have a fiat |  |  |

| 1 html                                                                                                    |
|----------------------------------------------------------------------------------------------------|
| 2 <html></html>                                                                                                    |
| 3 <script></td></tr><tr><td>4 function f(e) {</td></tr><tr><td><pre>5 var e2 = document.getElementById("cars");"</pre></td></tr><tr><td><pre>6 if (e2.selectedIndex >= 0) {</pre></td></tr><tr><td><pre>7 name = e2.value;</pre></td></tr><tr><td><pre>8 document.body.appendChild(document.createElement("br")); ¶</pre></td></tr><tr><td>9 document.body.appendChild(</td></tr><tr><td><pre>10 document.createTextNode("I have a " + name));"</pre></td></tr><tr><td>11 }</td></tr><tr><td>12 } "</td></tr><tr><td>13</script> |
| 14 <body></body>                                                                                                    |
| 15 <h2>The select Element</h2>                                                                                                    |
| 16The select element defines a drop-down list:                                                                                                    |
| 17 <label for="cars">Choose a car:</label>                                                                                                    |
| 18 <select id="cars" name="cars">"</select>                                                                                                    |
| <pre>19 <option value="volvo">Volvo</option>"</pre>                                                                                                    |
| <pre>20 <option value="saab">Saab</option>"</pre>                                                                                                    |
| <pre>21 <option value="fiat">Fiat</option>"</pre>                                                                                                    |
| <pre>22 <option value="audi">Audi</option>"</pre>                                                                                                    |
| 23                                                                                                    |
| 24                                                                                                    |
| 25 <button onclick="f(this)">Submit</button> "                                                                                                    |
| 26 ¶                                                                                                    |
| 27 <b></b>                                                                                                    |
| 28                                                                                                    |

# Form: <input type="radio">

• <a href="https://www.w3schools.com/html/tryit.asp?filename=tryhtml\_form\_radio">https://www.w3schools.com/html/tryit.asp?filename=tryhtml\_form\_radio</a>

| html<br><html><br/><body></body></html>                                                                                                    | Radio Buttons                                                   |
|----------------------------------------------------------------------------------------------------|-----------------------------------------------------------------|
| <h2>Radio Buttons</h2><br>Choose your favorite Web language:<br><form><br/><input <br="" id="html" type="radio"/>name="fav_language" value="HTML"&gt;<br/><label for="html">HTML</label><br/><input <br="" id="css" type="radio"/>name="fav_language" value="CSS"&gt;<br/><label for="css">CSS</label><br/><input <br="" id="javascript" type="radio"/>name="fav_language" value="JavaScript"&gt;<br/><label for="javascript">JavaScript"&gt;</label></form> | Choose your favorite Web language:<br>HTML<br>CSS<br>JavaScript |
|                                                                                                    |                                                                 |

### Javascript: <input type="radio">

• Course website file: radio.html

#### **Radio Buttons**

Choose your favorite Web language:

⊖ HTML

O CSS

JavaScript

Submit I like JavaScript

```
1<!DOCTYPE html>
 2<html>
 3<script>
 4 function f(e) {
 5
       var list = document.guerySelectorAll("input:checked");"
 6
       for (var i=0; i < list.length; i++) {
 7
           if (list[i].checked) {
 8
               name = list[i].value;
 9
               document.body.appendChild(document.createElement("br")); 
10
               document.body.appendChild(
11
                   document.createTextNode("I like " + name));"
12
          31
13
       31
14 1
15</script>
16<body>
17 <h2>Radio Buttons</h2>
18 Choose your favorite Web language:
19<input type="radio" id="html" name="fav_language" value="HTML">"
20<ldbel for="html">HTML</ldbel><br>
21<input type="radio" id="css" name="fav_language" value="CSS">"
22<ldpel for="css">CSS</ldpel><pr>"
23<input type="radio" id="javascript" name="fav_language" value="JavaScript">"
24<ldpel for="javascript">JavaScript</ldpel>"
25<br>1
26<br>
27<button onclick="f(this)">Submit</button>"
28</body>
29 </html>
```

# Example

- Remember the bash BMI calculator?
- Here's a HTML version (bmi-gauge.html):

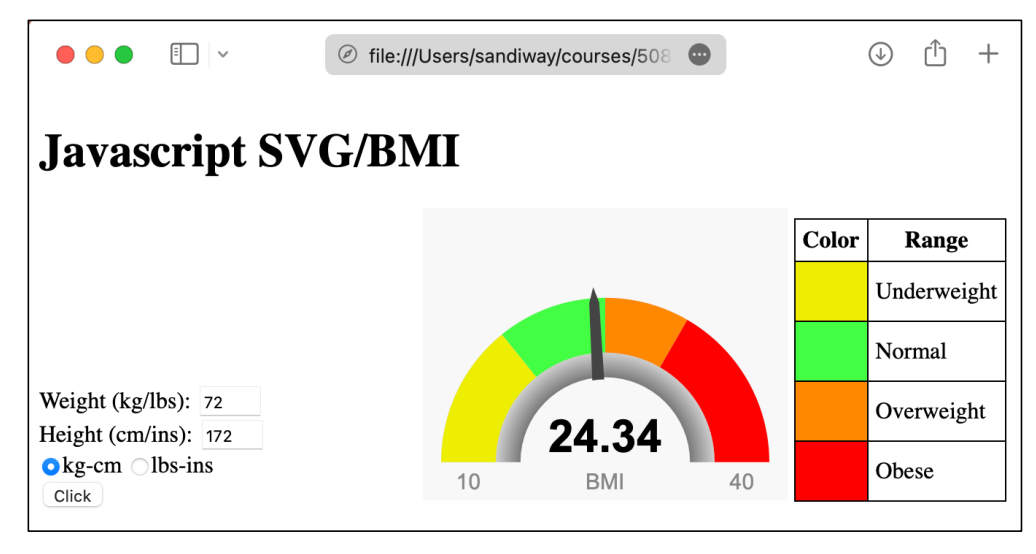

Gauge:

- SVG (Scalable Vector Graphics)
- <div id="gauge-div" style="width: 250px; height: 200px"></div>
- <u>https://developer.mozilla.org/en-</u> <u>US/docs/Web/SVG</u>

# Example: SVG

| <pre><div id="gauge-div" style="width: 250px; height: 200px"></div></pre>                                                                                                    |
|----------------------------------------------------------------------------------------------------|
| ▼ <svg height="100%" style="overflow: hidden; position: relative; left: -0.5px; top:&lt;/th&gt;&lt;/tr&gt;&lt;tr&gt;&lt;th&gt;-0.5px;" version="1.1" width="100%"></svg>                                                                                                    |
| ▶ <defs id="gradients"></defs>                                                                                                    |
| <pre><rect fill="#181818" height="200" stroke="none" width="250" x="0" y="0"></rect> </pre>                                                                                                    |
| <pre><pre><pre><pre><pre><pre><pre><pre></pre></pre></pre></pre></pre></pre></pre></pre>                                                                                                    |
| LI2.5,1/3,9130434/82008/ AII2.5,112.5 0 0,1 23/.5,173.9130434/82008/ L183.125,173.9130434/82008/ A38.125,38.125                                                                                                    |
| 0 0,0 00.0/3/1/3.9130434/02000/ 2 > <pre>cpath ctroph="honge" fill="#page00" d= #WEG0 173 0120/2/7236007 113 5 173 0120/2/7236007 113 5 113 5 0 0 1</pre>                                                                                                    |
| 5/1 Stroke- Hole IIIC- #CCCCO U- Hold II/3/5150434/02000/ LI2/5/1/3/5150434/02000/ AII2/5/1/3/51504/                                                                                                    |
|                                                                                                    |
| <pre><pre><pre><pre><pre>south stroke="none" fill="#44ff44" d="M77.8009706712622.115.62709636898805 L54.20145600689331.86.48412281435164</pre></pre></pre></pre></pre>                                                                                                    |
| A112.5.112.5 0 0.1 125.61.413043478260875 L125.98.91304347826087 A75.75 0 0.0                                                                                                    |
| 77.8009706712622,115.62709636898805 z ">                                                                                                    |
| <pre><path d="M125,98.91304347826087 L125,61.413043478260875 A112.5,112.5 0 0,1&lt;/pre&gt;&lt;/th&gt;&lt;/tr&gt;&lt;tr&gt;&lt;th&gt;181.25,76.48518555251152 L162.5,108.96113819442797 A75,75 0 0,0 125,98.91304347826087 z " fill="#ff8800" stroke="none"></path></pre>                                                                     |
| <pre><path d="M162.5,108.96113819442797 L181.25,76.48518555251152 A112.5,112.5 0 0,1&lt;/pre&gt;&lt;/th&gt;&lt;/tr&gt;&lt;tr&gt;&lt;th&gt;237.5,173.91304347826087 L200,173.91304347826087 A75,75 0 0,0 162.5,108.96113819442797 z " fill="#ff0000" stroke="none"></path></pre>                                                               |
| <pre><pre><pre><pre><pre><pre><pre>fill="#444444" d="M116.14189841709691,117.9851911920612</pre></pre></pre></pre></pre></pre></pre>                                                                                                    |
| L114.02293/43814836,65.0902/59959311/ L116./12/969142/13,54.199542/1491385 L120.87/6362/04/59,64.615/5/40819643                                                                                                    |
| L124.28844/99100515,11/.292514350219/9 A50.025,50.025 0 0,0 110.14189841/09091,11/.9851911920012 Z ">                                                                                                    |
| <pre>ctext x= 125 y= 192.30/09230/0923 Styte= font-family:Ariat, verdana; font-size:15px; font-weight:normat; fitt-<br/>ensity:1.0. fill:#0000000; toxt-appherumiddlor!&gt;DMT</pre>                                                                                                    |
| <pre>vpacity.ir0; irtt.#b00000; text-anchorimitute; /unity/text-<br/><tavt 31.25"="" 666666666660;="" style="font-family:Arial.Verdana: font-size:15px: font-weight:normal;&lt;/pre&gt;&lt;/th&gt;&lt;/tr&gt;&lt;tr&gt;&lt;th&gt;fill-opacity:1.0; fill:#888888; text-anchor:middle:" v="192.3076923076923" y105;="" y166;="">10</tavt></pre> |
| <text style="font-family:Arial,Verdana; font-size:15px; font-weight:normal;&lt;/th&gt;&lt;/tr&gt;&lt;tr&gt;&lt;th&gt;fill-opacity:1.0; fill:#888888; text-anchor:middle;" x="218.75" y="192.3076923076923">40</text>                                                                                                    |
|                                                                                                    |
|                                                                                                    |

x/y coordinates:

<svg>

<rect x y width height>
<path d="M/L/A/C">

<text x y>String</text>

</svg>

# Term Project Idea: Hangman

<canvas> element

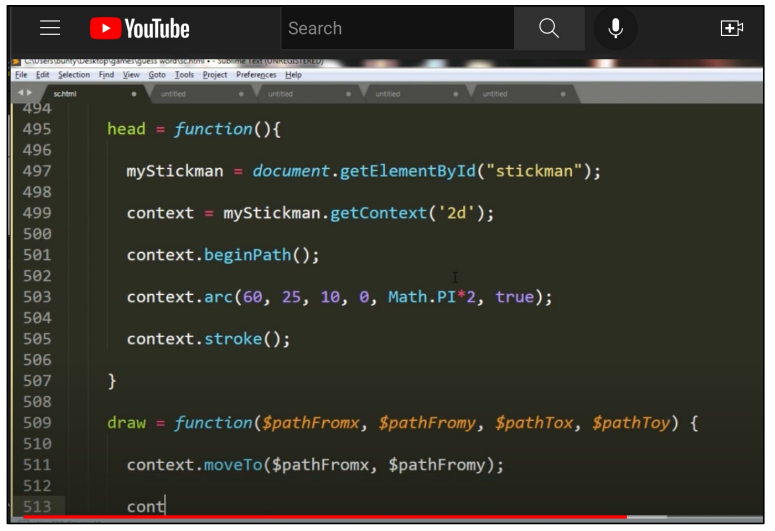

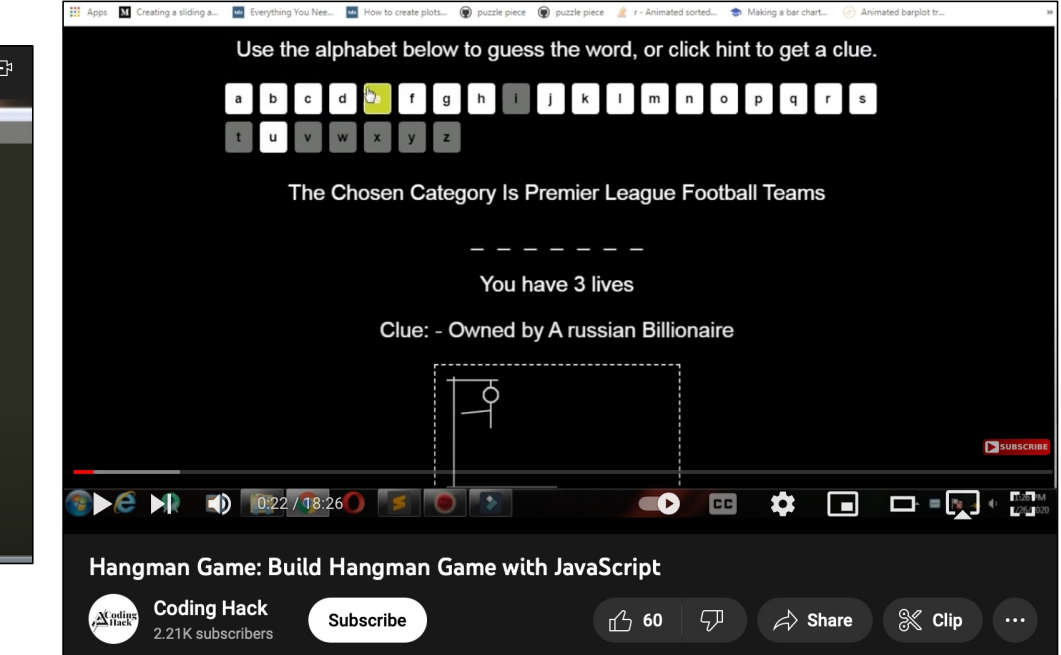

• Code Asteroids in JavaScript (1979 Atari game) - tutorial

# Example

 Make sure you have GAUGE.js (Javascript code file) loaded in the same directory as bmi-gauge.html

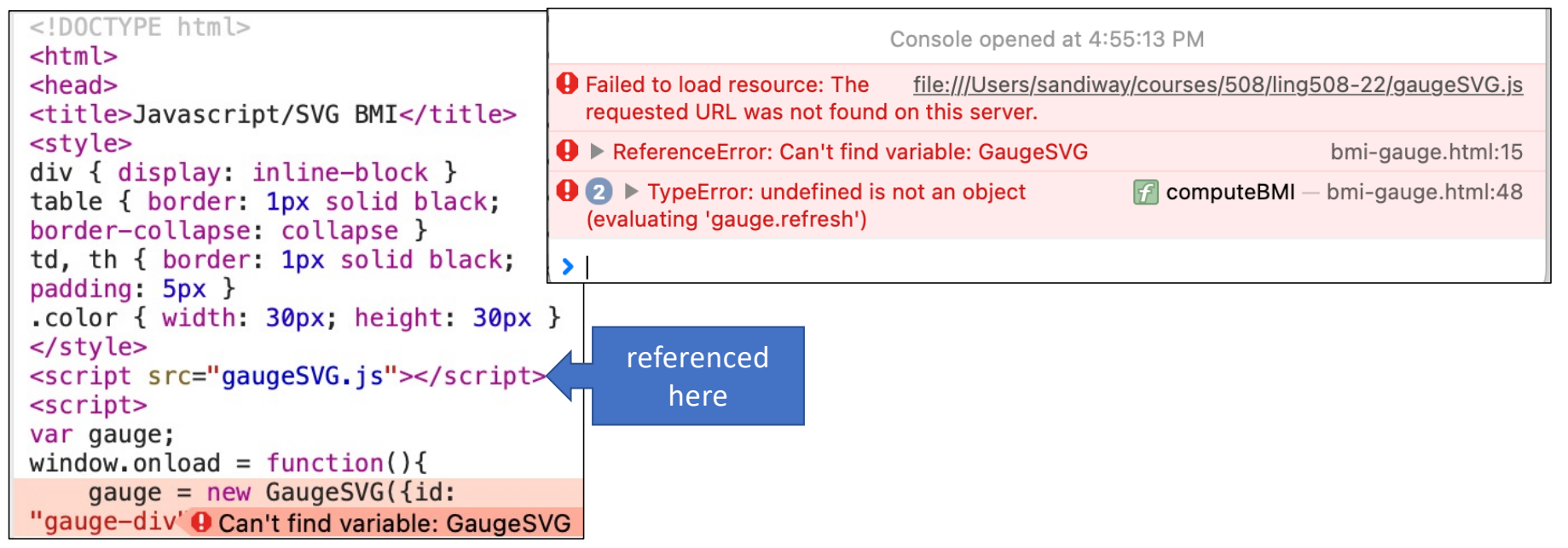